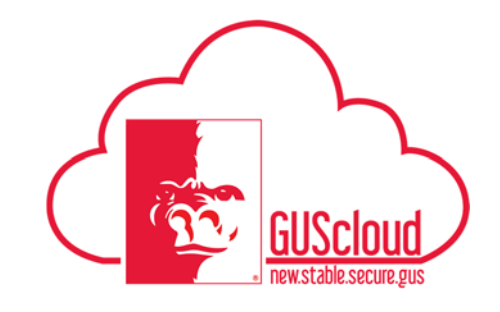

## Tax Withholding Updates – ALL EMPLOYEES

This Job Aid walks through the process of updating tax withholding (e.g. W-4, K-4) information using Employee Self Service (ESS) in GUS HR.

NOTE: It is recommended that the browser, Internet Explorer, is used for tax withholding updates.

This Job Aid can be used by ALL employees.

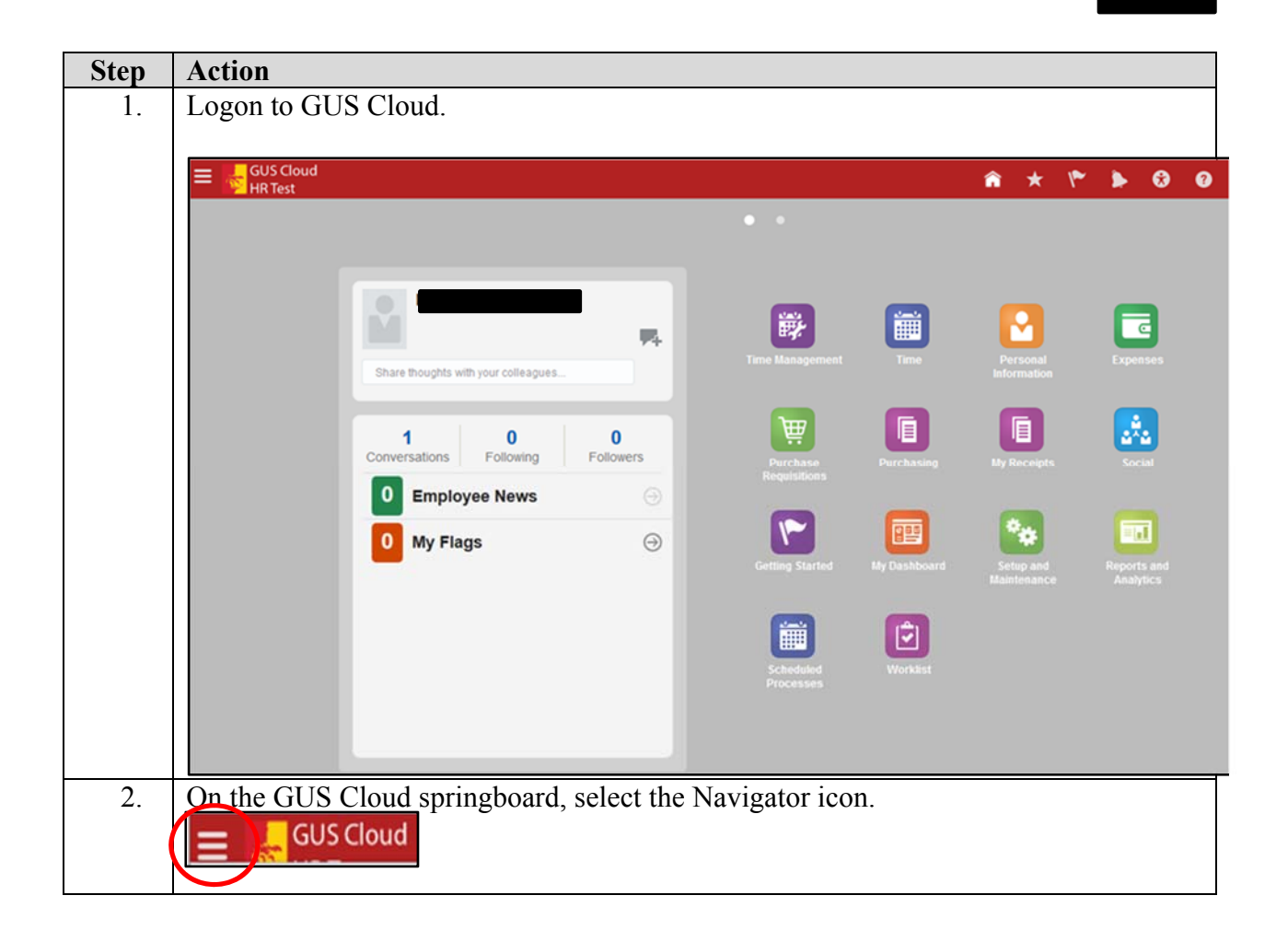

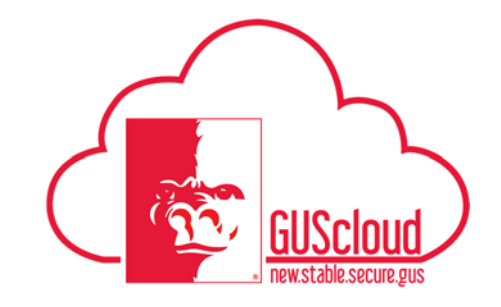

Tax Withholding Updates – ALL EMPLOYEES

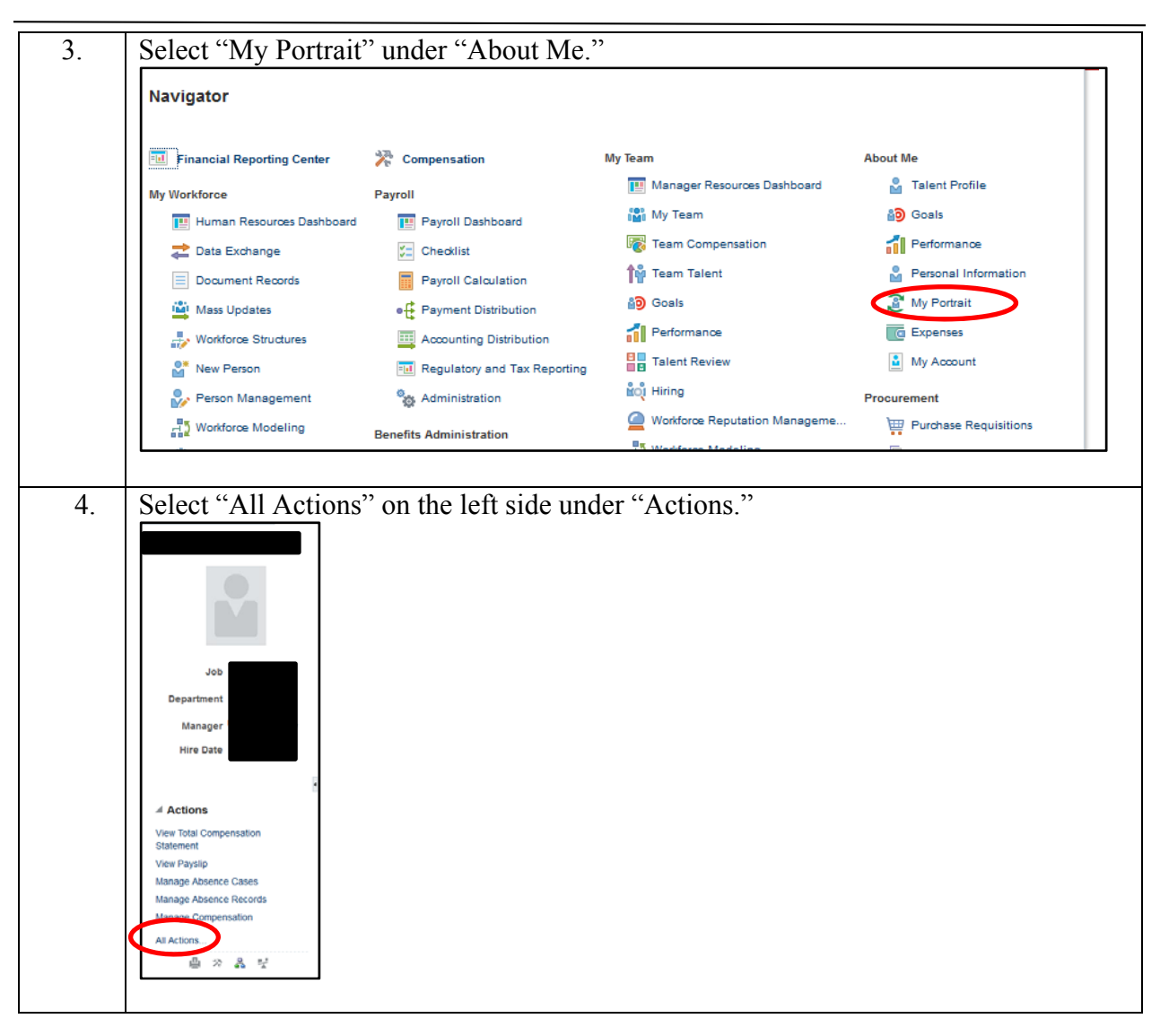

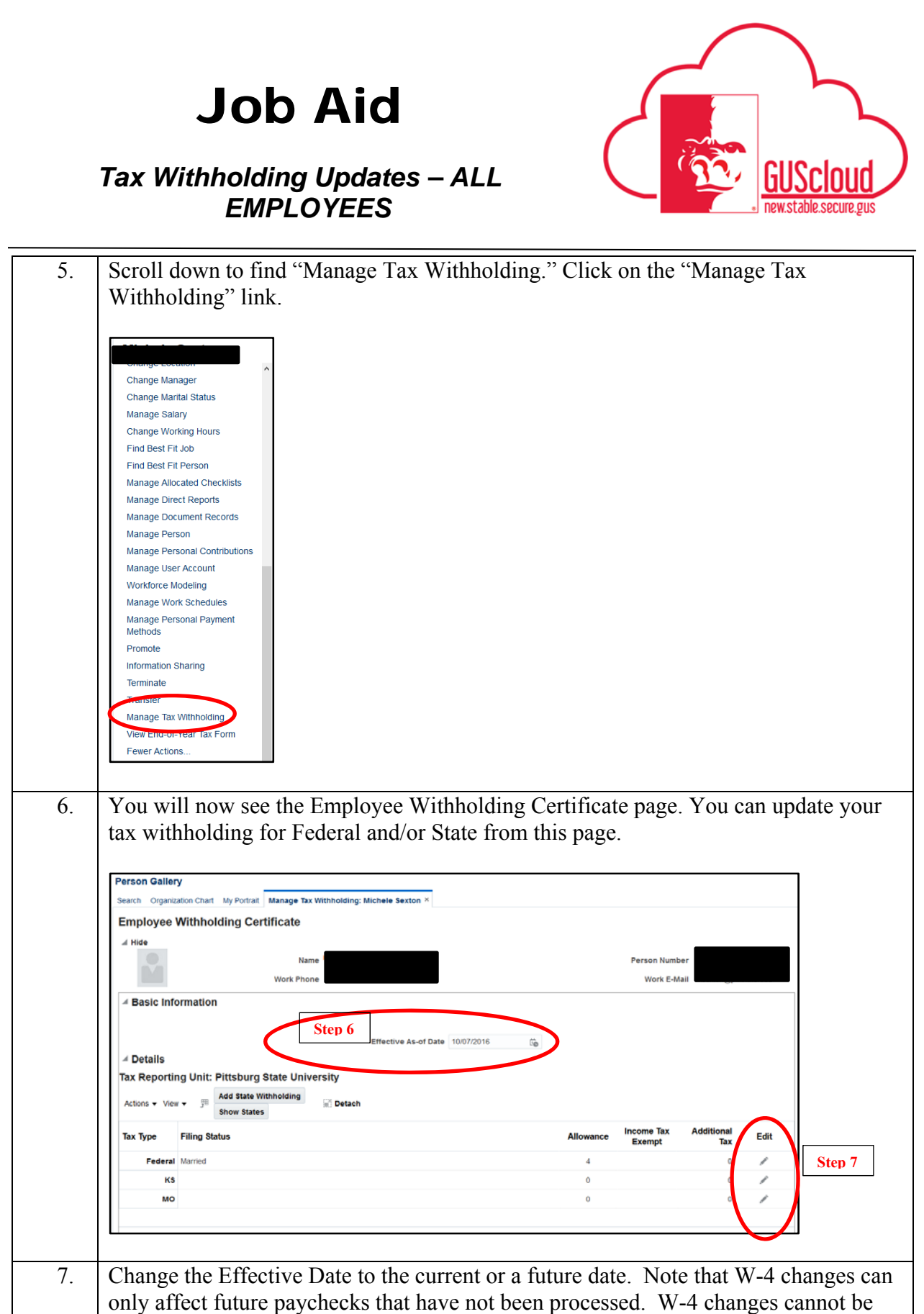

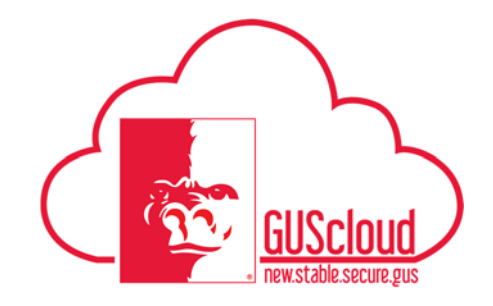

## Tax Withholding Updates – ALL EMPLOYEES

| 8.  | Click on the edit pencil on the row for the Employee Withholding Certificate that                                                                                                    |
|-----|----------------------------------------------------------------------------------------------------|
|     | needs to be updated (e.g. Federal and/or State).                                                                                                    |
| 9.  | A pdf of a tax withholding form with your current withholdings will open.                                                                                                    |
| 10. | Make changes on the form as needed.                                                                                                    |
| 11. | Click "I Agree" at the bottom when done.                                                                                                    |
|     | The Ext Year Window Help → The Second Pro → The Ext Year Window Help → The Second Pro → The Second Pro → Th |
|     | Consider the set of the set of the set      |
|     | Under penalties of perjury, I declare that I have examined this certificate and, to the best of my knowledge and belief, it is true, correct, and complete. Employee's signature (This form is not valid unless you sign it.)                                                                                                    |
| 12. | Click Done on the Employee Withholding Certificate page.                                                                                                    |
|     |                                                                                                    |
| 13. | Repeat steps to change additional Withholding Certificates.                                                                                                    |

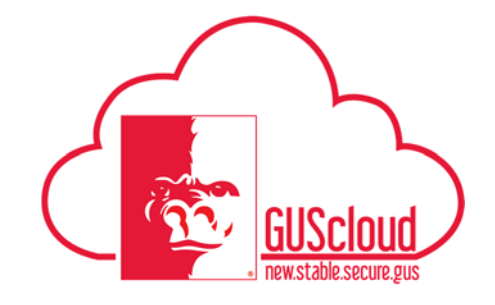

Tax Withholding Updates – ALL EMPLOYEES

| 1001                                                                                                    | Sertificate                                                   |                                                                                                    |                                        | Prove Number -                                                                                                    |
|----------------------------------------------------------------------------------------------------|---------------------------------------------------------------|----------------------------------------------------------------------------------------------------|----------------------------------------|----------------------------------------------------------------------------------------------------|
|                                                                                                    | Work Phone                                                    |                                                                                                    |                                        | Work E.Mail                                                                                                    |
| al Basic Information<br>al Details<br>Tax Reporting Unit: Pittab<br>Actors = View = 3 <sup>Th</sup> Add<br>Tax Type<br>Federal Married | ng State University<br>State Wolksating Show States () (2) De | Effect                                                                                                    | the As of Date: 4200017                | Absence Income Tax Additional Tax Ed     Source Tax Additional Tax Ed     Source Tax Additiona |
|                                                                                                    | Action History                                                | oldina                                                                                                    |                                        |                                                                                                    |
|                                                                                                    | GeographyName                                                 | End Date                                                                                                    | Tax Reporting                          |                                                                                                    |
|                                                                                                    | Federal                                                       | 2017-04-19                                                                                                    | Pittsburg State U                      |                                                                                                    |
|                                                                                                    | Federal                                                       | 2016-10-07                                                                                                    | Pittsburg State Ur                     |                                                                                                    |
|                                                                                                    | TV C                                                          | 2016-10-07                                                                                                    | Pittsburg State Ur                     |                                                                                                    |
|                                                                                                    | <b>N</b> 3                                                    |                                                                                                    | Ditteburg State Llu                    |                                                                                                    |
|                                                                                                    | Federal                                                       | 2016-09-24                                                                                                    | T IIISDUIG State OF                    |                                                                                                    |
| Edit                                                                                                    | Federal                                                       | 2016-09-24                                                                                                    | >                                      |                                                                                                    |
| Edit                                                                                                    | Federal                                                       | 2016-09-24 Control Control C |                                        |                                                                                                    |
| Edit                                                                                                    | Federal Future Wit                                            | thholding<br>Start Date                                                                                                    | Tax Reporti<br>Unit                    |                                                                                                    |
| Edit                                                                                                    | Federal GeographyName Federal                                 | thholding<br>Start Date<br>2017-04-24                                                                                                    | Tax Reporti<br>Unit<br>Pittsburg State |                                                                                                    |